日本呼吸ケア・リハビリテーション学会 代議員選挙

# 【立候補マニュアル】

①学会ホームページ右上の「会員マイページ」をクリックする。
以下のログイン画面で、ログインID(会員番号5桁)・パスワードを入力し、
「ログイン」をクリックする。
※2023年3月から新会員管理システムに変更となりました。
新システムで初めて会員マイページにログインされる方は、

パスワード再設定が必要です。〔パスワード再設定手順参照〕

Society for Respiratory Care and Rehabilitation リハビリテーション学会

| 会員マイページログイン<br>ログインID:<br>パスワード: |             |  |
|----------------------------------|-------------|--|
| ログインID:<br><br>パスワード:<br>        | 会員マイページログイン |  |
| パスワード:<br>                       | ログインID:     |  |
| ログイン                             | パスワード:      |  |
|                                  | ログイン        |  |

②ログイン後、会員メニューのプルダウン最下部「選挙立候補」をクリックする。

|             | 会員メニュー▼ NEB会員 |
|-------------|---------------|
| <b>(</b> )お | 会員メニュー        |
| お知らせ        | お知らせ          |
|             | 登録情報閲覧        |
|             | 登録情報変更        |
|             | 請求入金情報閲覧      |
|             | 役職就任歴閲覧       |
|             | 委員就任歴閲覧       |
|             | 資格認定閲覧        |
|             | 退会手続き         |
| _           | 選挙情報          |
|             | 選挙立候補         |

### ③以下の画面で立候補要件を確認し、2項目にチェックを入れる。

「申請ページへ」をクリックする。

会員メニュー▼ WEB会員証

選挙立候補

立候補期間は、5月1日(水)から6月7日(金)までになります。

### 2024年度代議員選挙立候補者受付

立候補申請受付期間:2024/03/06~2024/03/20

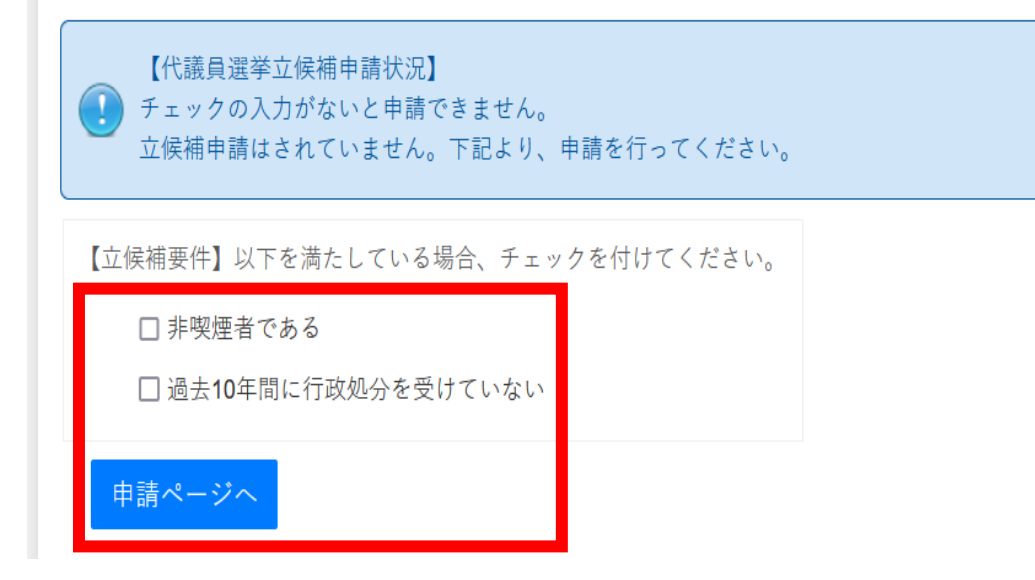

④以下の画面で立候補届の表示内容に相違がないことを確認後、 立候補申請内容の所信欄に所信表明を入力。「申請」をクリックする。

立候補届の内容が相違する際は、学会事務局(info@jsrcr.jp) にご連絡ください。

| 会員メニ                           | ニュー・ WEB会員証   |       |                   |  |
|--------------------------------|---------------|-------|-------------------|--|
| 評議員選挙立候補                       |               | ন্দ্র | 汎用システムのため、        |  |
| 24年度代議員選挙立候補者受付                |               |       | 評議員は代議員と読み替えてください |  |
| 吴補申請受付期間:2024/03/06~2024/03/20 |               |       |                   |  |
| 一立候補届                          |               |       |                   |  |
| 会員番号                           | 12691         |       |                   |  |
| 支部                             | 北海道           |       |                   |  |
| 県                              | 北海道           |       |                   |  |
| 氏名                             | 呼吸 太郎         |       |                   |  |
| 生年月日                           | 1980/08/31    |       |                   |  |
| 入会日                            | 2017/08/25    |       |                   |  |
| 勤務先                            | ケアリハ病院        |       |                   |  |
| 勤務先所属                          | 外来            |       |                   |  |
| 勤務先TEL                         | 03-6806-7703  |       |                   |  |
| 勤務先FAX                         |               |       |                   |  |
| Email                          | info@jsrcr.jp |       |                   |  |
| Refe Safe                      | 小雄垣加工         |       |                   |  |

| 117/2 217装価化士                                                                                                    |  |  |  |  |  |
|----------------------------------------------------------------------------------------------------|--|--|--|--|--|
| 立侯補申請内容 200字以内で所信表明をご記入ください。 200文字を超える入力は可能ですが、所信表明集には200文字を超える分は自動的に削除さ い。Word等で文字数をカウントした原稿を所信画面にペーストすることを推奨します。 |  |  |  |  |  |
| ケアリハ学会発展のために尽くします。                                                                                                 |  |  |  |  |  |
| 申請                                                                                                    |  |  |  |  |  |

⑤【立候補申請を受け付けました】の表示を以て立候補手続きが完了する。

| 会員メニュー★ WEB会員証 |                                        |  |  |  |  |
|----------------|----------------------------------------|--|--|--|--|
| 評議員選挙立候補       |                                        |  |  |  |  |
|                | 【立候補申請を受け付けました】<br>申請日時:2024/3/6 13:53 |  |  |  |  |

## 【立候補取消・所信表明の変更方法】

⑤の立候補手続き完了後、会員メニューの「選挙立候補」をクリックすると、 以下の画面が表示される。

<立候補取消>

「申請取消」をクリックする。立候補申請受付期間内はいつでも取消可能。

<所信表明の変更>

上記手順で申請取消後、②~の手順で再度立候補申請を行う。

④の所信欄に変更した所信表明を入力し、立候補申請を完了させる。

### 会員メニュー▼ WEB会員証

選挙立候補

申請取消

立候補期間は、5月1日(水)から6月7日(金)までになります。

#### 2024年度代議員選挙立候補者受付

立候補申請受付期間:2024/03/06~2024/03/20

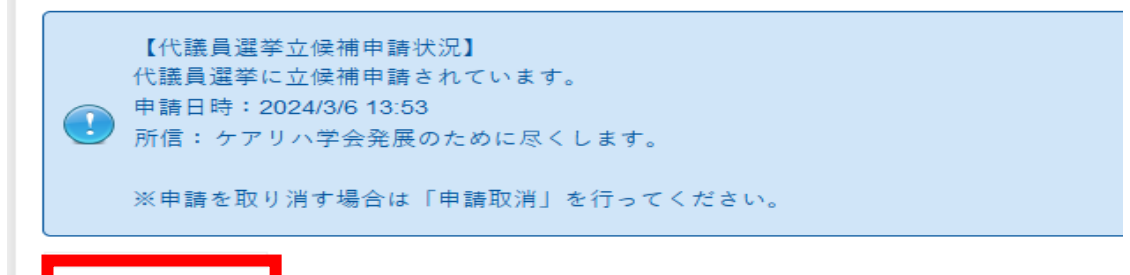